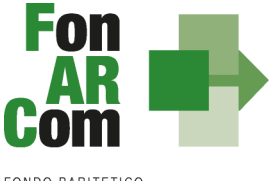

FONDO PARITETICO INTERPROFESSIONALE NAZIONALE PER LA FORMAZIONE CONTINUA

> Manuale di Gestione Avviso 05/2021 ADDENDUM

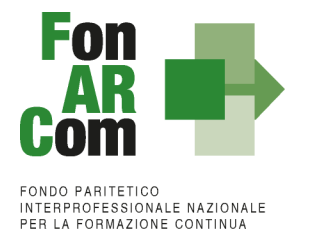

## Sezione 2 – Modalità di presentazione dei Piani Formativi

## 2.1 Il Formulario per la presentazione dei Piani Formativi: contenuti

... omissis

## SEZ. B2: GESTIONE DELLE AZIENDE

In questa sezione, cliccando sul tasto "aggiungi aziende", è possibile inserire le aziende individuate da coinvolgere in formazione (sezione B4 del Formulario).

| Formulario presentazi                   | one Piani - Avvisi                    |                        |                                      |                        |  |  |  |
|-----------------------------------------|---------------------------------------|------------------------|--------------------------------------|------------------------|--|--|--|
| Sezione A                               | Sezione B                             | Sezione B2             | Sezione C                            | Sezione D              |  |  |  |
| Informazioni sul soggetto<br>proponente | Informazioni descrittive del<br>Piano | Gestione delle aziende | Elementi descrittivi dei<br>Progetti | Preventivo finanziario |  |  |  |
|                                         | Sezione B2 - Gestione delle aziende   |                        |                                      |                        |  |  |  |
|                                         |                                       |                        | Aggiungi azienda                     |                        |  |  |  |

## Al solo fine della trasmissione al Fondo

Caricate le aziende dovranno essere acquisiti i Format02 digitali di ogni azienda tramite l'apposita funzione implementata nel FARC o in alternativa andranno caricati direttamente nella Sezione B2 del Formulario FARC i format02 firmati digitalmente dal legale rappresentante (LR).

Il caricamento non è obbligatorio e non blocca l'invio del Piano Formativo alle Parti Sociali, ma è necessario invece per l'invio al Fondo a seguito di condivisione del Piano.

**NB:** la compilazione di tutti i campi relativi alle informazioni dell'azienda è obbligatoria e dovranno essere indicati i dati corretti, anche nei campi relativi all'email PEC e all'email aziendale. Tali dati verranno utilizzati sia in fase proposta che in fase attuativa per le comunicazioni automatiche della piattaforma FARC legate alla digitalizzazione dei flussi e verranno salvati nel database per le future richieste di inserimento.

| F | 020 763 | Visualizza | Bo i S.r.l. | Reg. UE 651/2014     |               | 600.00   |          |       |
|---|---------|------------|-------------|----------------------|---------------|----------|----------|-------|
|   |         |            |             | nogi oz oon zorr     | Microimpresa  | 600,00   | 300,00   | 🖊 🗈 📥 |
| F | 013 493 | Visualizza | Co lia      | Reg. UE n. 1407/2013 | Media Impresa | 1.394,00 | 0,00     |       |
| F | 022 585 | Visualizza | Gié         | Reg. UE 651/2014     | Microimpresa  | 2.000,00 | 3.000,00 |       |
| F | 023 597 | Visualizza | Ip          | Reg. UE n. 1408/2013 | Microimpresa  | 100,00   | 0,00     |       |
|   |         |            |             |                      | Totale        | 4.094,00 | 3.300,00 |       |

Seleziona la o le aziende a cui inviare il format02 digitalizzato e premere sul tasto sottostante (nell'anagrafica indicare esclusivamente la PEC dell'Azienda Beneficiaria e non PEC di consulenti o soggetti terzi)

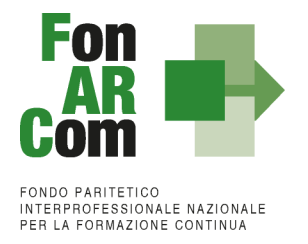

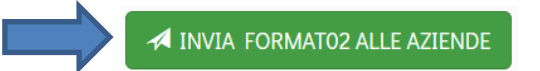

L'azienda riceverà una PEC contenente un link <u>format02.farcinterattivo.it</u> accedendo al quale potrà compilare i dati del legale rappresentante e sottoscrivere a livello informatico il proprio Format02. Una volta terminata la procedura si genererà un pdf del documento che l'azienda potrà scaricare e salvare. Lo stesso sarà automaticamente messo a disposizione nel Farc allegata all'Azienda Beneficiaria:

In **alternativa** potrà essere gestito il format02 in formato "cartaceo" firmato digitalmente dal LR. In questo caso premere sul tasto **estivativa** selezionare il file e premere su carica file:

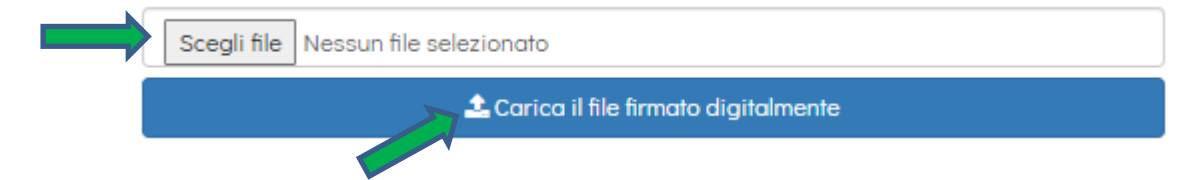